## View Received Messages

Last Modified on 06/25/2020 7:32 am CDT

Received messages display in the Received tab on the Messages page. It is divided into the following columns: Received From, Subject, and Date. You can also see the total number of messages, as well as the number that are unread, at the bottom of this page.

1. Click 🔤 . The Messages page opens and displays the **Received** tab by default. Your messages display in

a table. Unread messages display in bold.

| KidKare                                                   |                                                                    | Home Sponsor 🖉 Adam Frankenstein (993201) 🗸 |  |
|-----------------------------------------------------------|--------------------------------------------------------------------|---------------------------------------------|--|
| 🔏 😒 🔅 👫 > Messages                                        |                                                                    |                                             |  |
| Source Mode                                               |                                                                    |                                             |  |
| 💌 Foods 🗸 Start Date 05/25/2020 🏙 End Date                | 06/25/2020 🛍 Refresh                                               |                                             |  |
| \$ Billing Report                                         |                                                                    | 6-111-1-1-1-1-1-1-1-1-1-1-1-1-1-1-1-1-1     |  |
| Reviews V Received Sent Messages Sponsor Call Log Archive | 8                                                                  | Send Message                                |  |
| eForms Y Archive Selected Mark as Read Mark as Unread     | Search Messages                                                    |                                             |  |
| Messages                                                  | 0 Publicat                                                         | 8 p.u. 8                                    |  |
| Get Help Mary Shelley                                     | Weekly Menu for Next Week                                          | 06/25/2020                                  |  |
| Logout 1 messages (1 Unread)                              |                                                                    |                                             |  |
| (C)                                                       |                                                                    | Previous 1 Next                             |  |
|                                                           |                                                                    |                                             |  |
|                                                           |                                                                    |                                             |  |
|                                                           |                                                                    |                                             |  |
|                                                           |                                                                    |                                             |  |
|                                                           |                                                                    |                                             |  |
|                                                           |                                                                    |                                             |  |
|                                                           |                                                                    |                                             |  |
|                                                           |                                                                    |                                             |  |
|                                                           |                                                                    |                                             |  |
|                                                           |                                                                    |                                             |  |
|                                                           |                                                                    |                                             |  |
|                                                           |                                                                    |                                             |  |
|                                                           |                                                                    |                                             |  |
|                                                           | Copyright 6: 2020 - Minute Menu Systems, LLC - Ail Rights Reserved |                                             |  |
|                                                           | Terms   Privacy Policy                                             |                                             |  |

2. Click a message to view the message content.

| KidKore<br>by Minute Menu" |                                                                                                    | Home Sponsor 🔑 (Adam Frankenstein (993201) 🗸 |  |  |
|----------------------------|----------------------------------------------------------------------------------------------------|----------------------------------------------|--|--|
| 🕋 🔤 🕫                      |                                                                                                    |                                              |  |  |
| 🐏 Observer Mode            |                                                                                                    |                                              |  |  |
| ■ Foods ~                  | Start Date     05/25/2020                                                                                                    |                                              |  |  |
| \$ Billing Report          |                                                                                                    |                                              |  |  |
| Reviews ~                  | Received Sent Messages Sponsor Call Log Archived                                                                                                | Send Message                                 |  |  |
| 😪 eForms 🗸 🗸               | (Bark) Weekly Menu for Next Week                                                                                                    | 06/25/2020                                   |  |  |
| Messages                   |                                                                                                    |                                              |  |  |
| 😡 Get Help 🗸 🗸             | Message                                                                                                    |                                              |  |  |
| () Logout                  | Adam,                                                                                                    |                                              |  |  |
| ۲                          | The attached my menu plan for the week of June 29 - July 3, as requested, Let me know it you have any questions or need additional information. |                                              |  |  |
|                            | inany sou<br>Mary Shelly                                                                                                    |                                              |  |  |
|                            | Sweet Little Daycare                                                                                                    |                                              |  |  |
|                            | Attachments                                                                                                    |                                              |  |  |
|                            | Newsylenetate/Newsilia                                                                                                    |                                              |  |  |
|                            |                                                                                                    |                                              |  |  |
|                            |                                                                                                    |                                              |  |  |
|                            |                                                                                                    |                                              |  |  |
|                            |                                                                                                    |                                              |  |  |
|                            |                                                                                                    |                                              |  |  |
|                            |                                                                                                    |                                              |  |  |
|                            |                                                                                                    |                                              |  |  |
|                            |                                                                                                    |                                              |  |  |
|                            |                                                                                                    |                                              |  |  |
|                            | Copyright © 2020 - Minute Menu Systems, LLC - Mi Rights Reserved                                                                                |                                              |  |  |
|                            | Terms   Privacy Policy   Cookle Policy                                                                                                    |                                              |  |  |

- 3. If your provider has attached a file, click the file name in the Attachments section to view and download it.
- 4. When finished, click the Received tab to return to your received messages list.
- 5. Use the Search Messages box to filter the messages that display. The message list is updated as you type.
- 6. To mark messages as read/unread:
  - a. Check the box next to the messages to mark as read/unread. You can also check the box at the top of the column to select all messages.
  - b. Click Mark as Read or Mark as Unread.

## 7. To archive messages:

- a. Check the box next to the messages to archive. You can also check the box at the top of the column to select all messages.
- b. Click Archive Selected. The messages you selected are moved to the Archived tab.